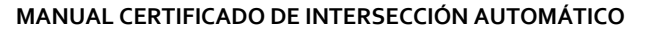

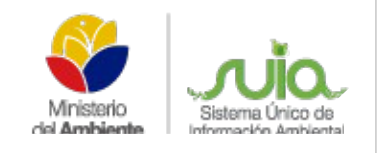

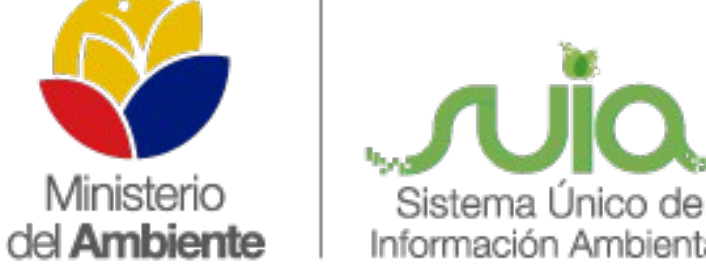

# Ambiente Información Ambiental

## Sistema Único de Información Ambiental - SUIA

### MANUAL CERTIFICADO DE INTERSECCIÓN AUTOMÁTICO

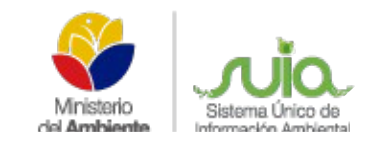

#### ÍNDICE

| ÍND  | ICE                                   | 2 |
|------|---------------------------------------|---|
| ÍND  | ICE DE FIGURAS                        | 2 |
| CER  | TIFICADO DE INTERSECCIÓN AUTOMÁTICO   | 3 |
| 1.   | INGRESO AL SISTEMA                    | 3 |
| 2.   | NUEVO PROYECTO                        | 4 |
| 2.1. | CONFIRMACIÓN DE CREACIÓN DEL PROYECTO | 6 |

#### **ÍNDICE DE FIGURAS**

| Figura 1: Ingreso al Sistema                     | .3 |
|--------------------------------------------------|----|
| Figura 2: Ingreso Usuario y Contraseña           | .3 |
| Figura 3: Opción para el registro del proyecto   | .4 |
| Figura 4: Formulario de registro del proyecto    | .6 |
| Figura 5: Link para obtener Certificado y Mapa   | .6 |
| Figura 6: Mapa de Certificado de Intersección    | .7 |
| Figura 7: Certificado de Intersección            | .9 |
| Figura 8: Certificado de Intersección completado | 11 |
| Figura 9: Inicio de la etapa                     | 11 |

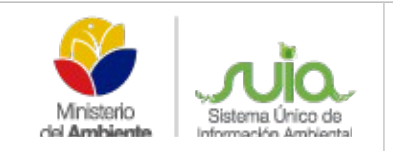

#### CERTIFICADO DE INTERSECCIÓN AUTOMÁTICO

#### 1. INGRESO AL SISTEMA

El Sistema Único de Información Ambiental (SUIA) es una aplicación WEB que se desarrolló para la gestión de los permisos de Regularización Ambiental a nivel nacional y al servicio de toda la ciudadanía.

Para el ingreso al Sistema Único de Información Ambiental diríjase al portal Web: *http://suia.ambiente.gob.ec*, donde podrá visualizar la siguiente pantalla (Ver figura: 1).

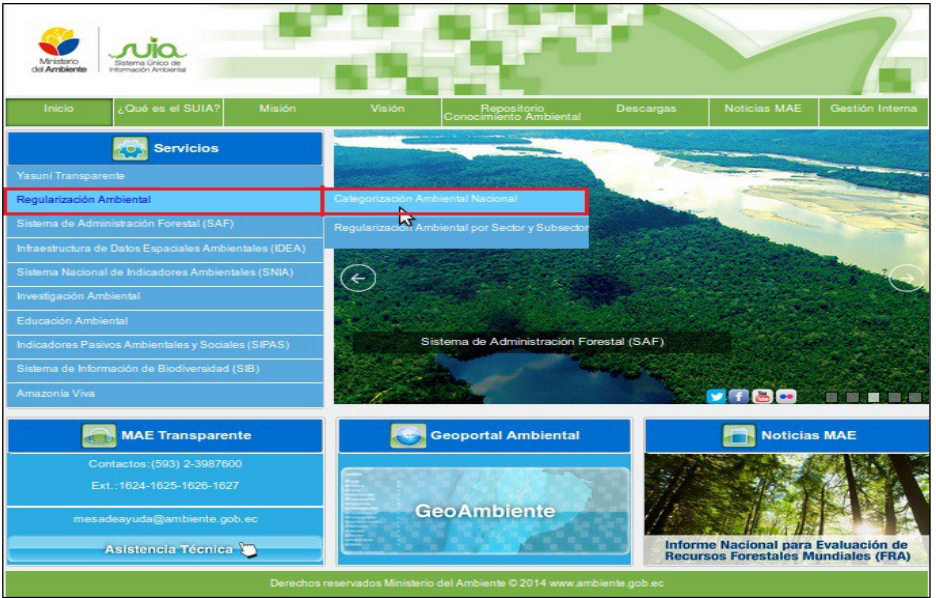

Figura 1: Ingreso al Sistema

La siguiente pantalla solicita el ingreso de credenciales, digitar el usuario y la contraseña. (Ver figura: 2)

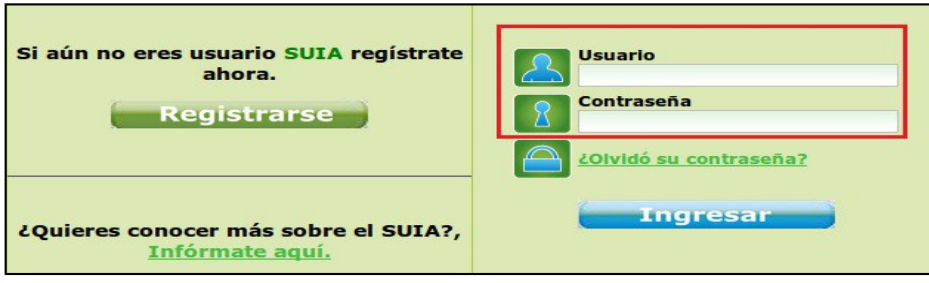

Figura 2: Ingreso Usuario y Contraseña

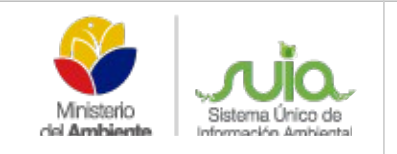

#### 2. NUEVO PROYECTO

Una vez ingresado en el Sistema Único de Información Ambiental el proponente debe dirigirse a la opción CALIDAD AMBIENTAL  $\rightarrow$  REGULARIZACIÓN AMBIENTAL  $\rightarrow$  NUEVO PROYECTO como se presenta en la siguiente pantalla. (Ver figura: 2)

| Writerro<br>dd Antbiente                                                                                              |                                                                                                 |
|----------------------------------------------------------------------------------------------------|-------------------------------------------------------------------------------------------------|
| Calidad Ambiental Bandeja                                                                                             |                                                                                                 |
| Regularización Ambiental ) 🥳 Nuevo Proyecto                                                                           |                                                                                                 |
| O Buenas Noches, Sres. PETRO Stado de Proyectos                                                                       | (licas)                                                                                         |
| Ministerio<br>del Ambiente<br>Reguisitos necesarios para uso del Sistema SUA<br>(descenzar) Adobe Reader 8 o superior | Bienvenido al Sistema Único de Información Ambiental - SUIA<br>Calidad Ambiental V<br>Bandeja V |
|                                                                                                    | Resolución mínima<br>1024 x 768                                                                 |
| Derechos reservados Ministerio                                                                                        | del Ambiente © 2011 www.ambiente.gob.ec                                                         |

Figura 3: Opción para el registro del proyecto

A continuación se presenta el formulario para el registro del proyecto el mismo que tiene los siguientes ítems:

- Nombre del Proyecto, obra o actividad.- Ingresa el nombre que se dará al proyecto, obra o actividad, este debe ser explícito.
- **Resumen del Proyecto.-** Ingresa el detalle de la actividad económica del proyecto.
- Criterio de Búsqueda.- Permite al proponente realizar una búsqueda del catálogo de categorización, sea éste por código de la actividad o por una palabra específica, por ejemplo: CULTIVO, el sistema presentará todas las actividades que se relacionen a cultivo y deberá escoger la que más se asocie a su actividad económica. Una vez realizada la búsqueda debe dar clic en la opción "Seleccionar" y si ésta no es la correcta debe dar clic en la opción "Limpiar", para luego volver a realizar la búsqueda.
- Ubicación Geográfica del proyecto.- Ingresa la ubicación del sitio donde se realizará o se realiza el proyecto.

- Dirección Referencial.- Ingresar una dirección referencial que exista cerca del proyecto, obra o actividad.
- Lista de Pares coordenadas.- Se deberá adjuntar las coordenadas en un documento Excel con extensión .xls, como se explica en el tutorial de descarga.
- **Documentación Adicional.** Información adicional que requiere la Normativa 026, la misma debe ser escaneada en formato pdf, para proceder adjuntarse en el proyecto.

Completo el registro de información de creación del proyecto, dar clic en la opción "Aceptar"; como se visualiza en la siguiente pantalla. (Ver figura 4)

| gularización Ambiental                     |                                                                                                    |                                                                                                    |                   |    |  |  |  |
|--------------------------------------------|----------------------------------------------------------------------------------------------------|----------------------------------------------------------------------------------------------------|-------------------|----|--|--|--|
| Nombre del Proyecto, obra o<br>actividad * | DISEÑO DE                                                                                                    | SISTEMA DE ALCANTARILLADO PLUVIAL EN EL RECINTO SIMON B                                                                                                    | SOLIVAR           |    |  |  |  |
| Resumen del Proyecto *                     | DISEÑO DE SISTEMA DE ALCANTARILLADO PLUVIAL EN EL RECINTO SIMON BOLIVAR                                                                                                    |                                                                                                    |                   |    |  |  |  |
| Criterio de Búsqueda                       | CONSTRUCC                                                                                                    | ÓN Y OPERACIÓN DE SISTEMAS DE ALCANTARILLADO PLUVIAL                                                                                                    | C Filtrar Limplar |    |  |  |  |
|                                            | Código +                                                                                                    | Catálogo filtrado                                                                                                    | Acción            |    |  |  |  |
|                                            | 23.4.2.2.1                                                                                                    | Construcción y operación de sistemas de alcantarilado pluvial                                                                                                    | Selectionar       |    |  |  |  |
| atálogo * 🛈                                | Descargar Catal                                                                                                    | <u>500</u>                                                                                                    |                   |    |  |  |  |
|                                            |                                                                                                    |                                                                                                    |                   | ui |  |  |  |
| Catálogo *0)                               | Descargar Catal                                                                                                    |                                                                                                    |                   |    |  |  |  |
| Catálogo *                                 | Descargar Catal                                                                                                    | bgg<br>tilogo e                                                                                                    |                   |    |  |  |  |
| Catàlogo + 🕲                               | Descargar Cabl                                                                                                    | bgo<br>tilogo e<br>zbrbas<br>ionstruction                                                                                                    |                   |    |  |  |  |
| Catàlogo * 🕄                               | Descargar Catal<br>□stado de Ca<br>() () () () () () () () () () () () () (                                                                                                    | tillogo (<br>äbrkas<br>omstruden<br>iomendo al por mayor<br>endos educativos                                                                                                    |                   |    |  |  |  |
| Catàlogo * 🕄                               | Descargar Cabli<br>Ustado de Ca                                                                                                    | bgo etalogo e<br>2britas<br>construcción<br>construcción<br>construcción<br>enkidos educativos<br>linenta e Hidrocarburos<br>enkidos odibos                                                                                                    |                   |    |  |  |  |
| Catálogo *                                 | Descargar Catal           Extrado de Cat           IF                                                                                                    | bgo<br>tillogo •<br>äbrkas<br>construction<br>construction<br>construction<br>construction<br>construction<br>enklos publicos<br>alud y asstenda social                                                                                                    |                   |    |  |  |  |
| Catálogo * 9                               | Descargar Calib           Listado de Ca           〒         3116           〒         3210           〒         4210           〒         4210           〒         4210           〒         4210           〒         4210           〒         4210           〒         4210           〒         4210           〒         2215           〒         3215           〒         3215           〒         3215           〒         3410                                                                                                    | bgo tilogo tilog |                   |    |  |  |  |
| Catálogo *                                 | Descarpar Calibi           Estado de Ca           〒         31.6           〒         23.0           〒         42.0           〒         21.0           〒         62.0           〒         62.0           〒         62.0           〒         62.0           〒         62.0           〒         62.0           〒         62.0           〒         62.0           〒         62.0           〒         62.0           〒         64.0           〒         64.0           〒         64.0           〒         64.0                                                                                                    | bgo                                                                                                    |                   |    |  |  |  |
| Catálogo *                                 | Descargar Calib           Extado de Calibri           IF         31.1           IF         31.1           IF         32.15           IF         32.15           IF         31.1           IF         32.15           IF         31.1           IF         31.1           IF         31.1           IF         31.1           IF         31.1           IF         31.1           IF         31.1           IF         31.1           IF         31.1           IF         31.1           IF         31.1                                                                                                   | bgo                                                                                                    |                   |    |  |  |  |
| Catálogo *                                 | Descargar Catil           Extado de Ca           〒         31.0           〒         23.0           〒         01.3           〒         01.3           〒         02.0           〒         02.0           〒         02.0           〒         02.0           〒         02.0           〒         03.0           〒         03.0           〒         04.0           〒         04.0           〒         04.0           〒         04.0           〒         04.0                                                                                                    | bgo                                                                                                    |                   |    |  |  |  |
| Catălogo +                                 | Descarger Catil           Extado de Ca           〒         31.0           〒         23.0           〒         23.0           〒         23.0           〒         23.0           〒         23.0           〒         23.0           〒         23.0           〒         23.0           〒         23.0           〒         23.0           〒         23.0           〒         23.0           〒         23.0           〒         23.0           〒         23.0           〒         23.0           〒         23.0           〒         23.0           〒         23.0           〒         23.0           〒         23.0           〒         23.0           〒         23.0           〒         23.0           〒         23.0           〒         23.0           〒         23.0           〒         23.0           〒         23.0           〒         24.0           丁         40.1           0                                                                           | bgo                                                                                                    |                   |    |  |  |  |
| Catálogo *                                 | Descarger Catil           Extado de Ca           IF         31.15           IF         32.10           IF         42.00           IF         0.23.00           IF         0.21.00           IF         0.21.00           IF          | bgg                                                                                                    |                   |    |  |  |  |
| Catálogo *                                 | Descarger Catil           Itstado de Ca           IF         31.0           IF         23.0           IF         24.0           IF         21.0           IF         22.15           IF         22.15           IF         22.15           IF         22.15           IF         22.15           IF         22.15           IF         22.15           IF         22.15           IF         22.15           IF         22.15           IF         22.15           IF         22.15           IF         22.15           IF         21.10           IF         21.11           IF         40.11           IF         32.14           IF         32.14           IF         40.11           IF         40.11           IF         32.14           IF         32.14           IF         32.15           IF         32.14           IF         32.14           IF         32.14           IF         32.14           IF                                        | bgg                                                                                                    |                   |    |  |  |  |
| Catálogo *                                 | Descarger Catil           It stado de Cat           IF         31.0           IF         23.0           IF         24.0           IF         21.0           IF         22.15           IF         22.15           IF         22.15           IF         22.15           IF         22.15           IF         22.15           IF         22.15           IF         22.15           IF         22.15           IF         22.15           IF         22.15           IF         22.15           IF         22.15           IF         21.10           IF         22.15           IF         22.15           IF         22.15           IF         23.16           IF         23.16           IF         23.16           IF         23.17           IF         23.14           IF         23.14           IF         23.14           IF         23.14           IF         23.14           IF         23.14 <tdi< td=""><td>bgg</td><td></td><td></td></tdi<> | bgg                                                                                                    |                   |    |  |  |  |
| Catálogo *                                 | Descargar Catil           If table de Catil           If a 31.0           If a 31.0      <                                   | bgg                                                                                                    |                   |    |  |  |  |

| terio<br>Sistema Único de<br>Información Ambiental  | MANUAL CERTIFICADO DE INTERS                                                                                                    | SECCION AUTOMATICO                             | SUIA-MDA |
|-----------------------------------------------------|----------------------------------------------------------------------------------------------------|------------------------------------------------|----------|
| Ubicación *                                         | Agroppi ()<br>Provincia Canton Parroquía                                                                                                    | \$                                             |          |
| Dirección Referencial *                             | LA FORESTAL Y MADRIGAL                                                                                                    |                                                | 0        |
| Sistema de Referencia<br>Lista de pares coordenados | El sistema de referencia se encuentra en formato WGS&4 y zona SU.<br>Para transformar su información al Sistema de Referencia WGS&4 y<br>Para Ver el Tutorial de dic Aquí | UR 17<br>aona SUR 17 de clic <mark>AQUI</mark> |          |
| Documentación Adicional                             | Archivo Acción<br>coordenadas xe Quita:                                                                                                    |                                                |          |
| Tipo de Documento                                   | Bomberos<br>Examinar) Ningún archivo seleccionado.                                                                                                    | tar"                                           |          |
| Seleccionar Documento                               |                                                                                                    |                                                |          |

Figura 4: Formulario de registro del proyecto

#### 2.1. CONFIRMACIÓN DE CREACIÓN DEL PROYECTO

Luego de "Aceptar" el ingreso de la información, se presenta un detalle del registro ingresado, si es correcta presionar en el link en rojo para obtener tanto el certificado de intersección como el mapa de ubicación, si es errónea presionar en editar para corregir los errores presentados (Ver figura 5).

| gularización Ambiental                   |                                                                         |                                |                                    |                        |                            |                                        |  |  |  |
|------------------------------------------|-------------------------------------------------------------------------|--------------------------------|------------------------------------|------------------------|----------------------------|----------------------------------------|--|--|--|
| Nombre del Proyecto, obra o<br>actividad | DISEÑO DE SISTEM                                                        | IA DE ALCANTARI                | ILLADO PLUVIA                      | LENEL RECINTO SIN      | MON BOLIVAR                |                                        |  |  |  |
| Resumen del Proyecto                     | DISEÑO DE SISTEMA DE ALCANTARILLADO PLUVIAL EN EL RECINTO SIMON BOLIVAR |                                |                                    |                        |                            |                                        |  |  |  |
| Categoría seleccionada                   |                                                                         |                                |                                    |                        |                            |                                        |  |  |  |
| Catálogo seleccionado                    | CONSTRUCCIÓN Y                                                          | OPERACIÓN DE S                 | SISTEMAS DE A                      | LCANTARILLADO PLI      | UVIAL                      |                                        |  |  |  |
| Sector                                   | LICENCIAMIENTO                                                          |                                |                                    |                        |                            |                                        |  |  |  |
| Ubicación Geográfica del                 | Provincia                                                               | Cantó                          | in                                 | Parroquia              |                            |                                        |  |  |  |
| Proyecto                                 | GUAYAS                                                                  | COLIMES                        | SAN                                | SAN JACINTO            |                            |                                        |  |  |  |
| Sistema de Referencia                    | WG584                                                                   |                                |                                    |                        |                            |                                        |  |  |  |
|                                          | Pares coordenado                                                        | 5                              |                                    |                        |                            |                                        |  |  |  |
|                                          |                                                                         | x                              |                                    | Y                      |                            |                                        |  |  |  |
|                                          | 709815.44                                                               |                                | 9722070.11                         |                        |                            |                                        |  |  |  |
|                                          | 709843.77                                                               |                                | 9722063.24                         | 9722063.24             |                            |                                        |  |  |  |
|                                          | 709818.71                                                               |                                | 9722063.88                         |                        |                            |                                        |  |  |  |
| Dirección Referencial                    | LA FORESTAL Y MA                                                        | DRIGAL                         |                                    |                        |                            | N.                                     |  |  |  |
|                                          | La información remit                                                    | da as da absoluta              | reenoneabilidad                    | del proponente         |                            |                                        |  |  |  |
|                                          | Cabe señalar que di                                                     | cha información es             | tá sujeta a verific                | ación de campo, la mis | sma que debe ser coordinad | la con la Autoridad Ambiental correspo |  |  |  |
|                                          | Ames de continuar p                                                     | onavor revise los s            | iguiemes links:                    |                        |                            |                                        |  |  |  |
|                                          | Para ver el Mapa de<br>Para ver el Certifica                            | el Certificado de Intersección | tersección dar di<br>dar dick agui | <u>skaqui</u>          |                            |                                        |  |  |  |
|                                          | Tara ver er oer sica                                                    | do de intersección             | dai alakagui                       |                        |                            |                                        |  |  |  |

Figura 5: Link para obtener Certificado y Mapa

Cuando presiona el link ver mapa del certificado de intersección se presentará y descargará el mapa final automáticamente (**Ver figura 6**).

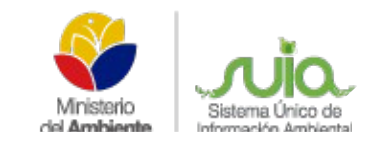

| 8 | 90 M/             | AE-RA    | -2014-1 | 11059.pd                           | i - Mozil | la Fire | fox       |                                                                                                    |                              |                                                                                                    |  |
|---|-------------------|----------|---------|------------------------------------|-----------|---------|-----------|----------------------------------------------------------------------------------------------------|------------------------------|----------------------------------------------------------------------------------------------------|--|
| ۲ | mapas.ar          | nbient   | e.gob.e | c/tareas/                          | suiamap   | as/cer  | tifica    | dos/MAE-RA-2014-111                                                                                                    | 1059.pdf                     |                                                                                                    |  |
|   | t                 |          | Página: | 1 d                                | e 1       | -       | +         | Aumento automático 💠                                                                                                    |                              | 22 🖨 🖪                                                                                                    |  |
|   | MANTENIMI         | ENTO, RE | Pàgina: | 1 d<br>EVALUA<br>CE<br>ON DE AGERA |           |         | s y sorte | Aumento automático ÷<br>TOS AMBIENTALE<br>NTERSECCIÓN<br>VICTOS PARA GABLEADO. AVENE<br>SERVAMENTO DE DUCTOS PARA CABLEA<br>NAVORLANZA | S<br>DA MANUEL CORDOVA GALAR | COMPANY OF COMPANY OF                                                                                                    |  |
|   | 9785370<br>754010 |          |         |                                    |           | 754510  |           |                                                                                                    | 755010                       | PEGRANCON SULETA A VERIFICACIÓN<br>DE CAMPO.<br>FUENTE NECESSACIÓN CARTOCRAFICA<br>OFENDENSE<br>DE ENDENSE<br>DE ENDE<br>DE ENDE<br>DE END |  |

Figura 6: Mapa de Certificado de Intersección

Al descargar el Certificado de Intersección, se presentará el documento ya firmado por el Director de Prevención de la Contaminación del Ambiente, el mismo que no puede ser alterado y en caso de que lo fuera se realizarán las investigaciones respectivas y obtendrán las sanciones del caso.

En el Certificado de Intersección le indica:

- Código del certificado dependiendo de la provincia a la que pertenece,
- Fecha con el cantón, provincia, información de intersección con áreas o zonas protegidas,
- Código y nombre del proyecto,
- Actividad y categoría de categorización,
- Información del Ente acreditado si fuese el caso y por último la firma del Director, como se presenta en las siguientes pantallas. (Ver figura 7)

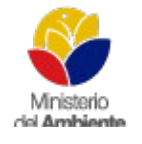

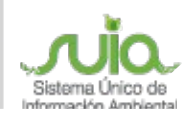

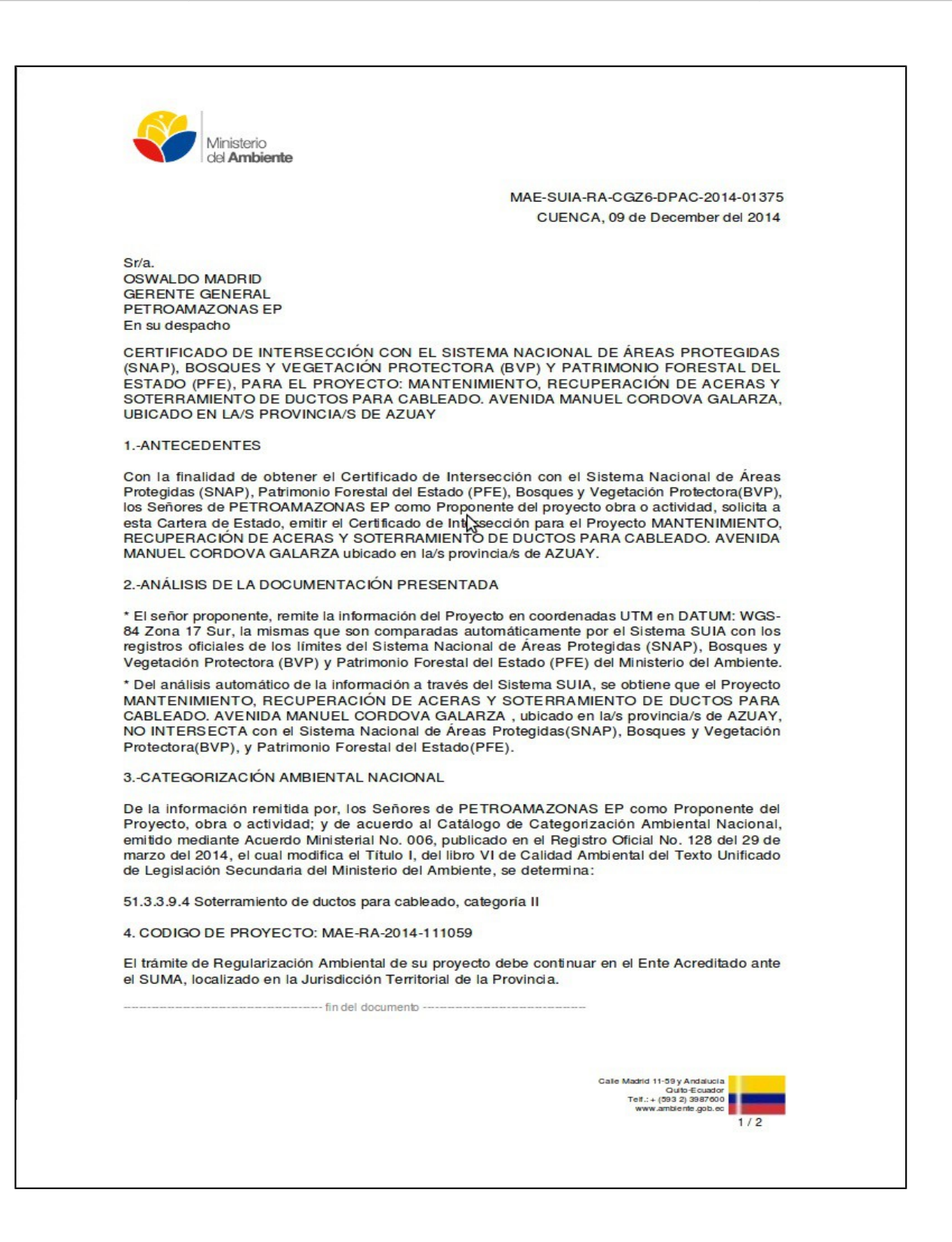

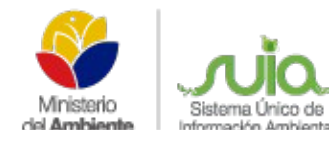

| Ministerio                                                                                                    |                                                                                                    |
|----------------------------------------------------------------------------------------------------|----------------------------------------------------------------------------------------------------|
| del Ambiente                                                                                                    |                                                                                                    |
|                                                                                                    | MAE-SUIA-RA-CGZ6-DPAC-2014-01375                                                                     |
|                                                                                                    | CUENCA, 09 de December del 2014                                                                      |
| Atentamente,                                                                                                    |                                                                                                    |
| (That Church PE)                                                                                                |                                                                                                    |
| -                                                                                                    |                                                                                                    |
| ING.RAUL RODRIGUEZ<br>DIRECTOR NACIONAL DE PREVENCIÓN                                                           | IDELA                                                                                                |
| CONTAMINACIÓN AMBIENTAL<br>ENCARGADO                                                                            |                                                                                                    |
| Señor proponente, en caso de forzar, falsificar, modifi<br>tácitamente las responsabilidades y sanciones determ | car, alterar o introducir cualquier corrección al presente documento, asumira<br>ninadas por la Ley. |
|                                                                                                    |                                                                                                    |
|                                                                                                    |                                                                                                    |
|                                                                                                    |                                                                                                    |
|                                                                                                    |                                                                                                    |
|                                                                                                    |                                                                                                    |
|                                                                                                    |                                                                                                    |
|                                                                                                    |                                                                                                    |
|                                                                                                    |                                                                                                    |
|                                                                                                    |                                                                                                    |
|                                                                                                    |                                                                                                    |
|                                                                                                    |                                                                                                    |
|                                                                                                    |                                                                                                    |
|                                                                                                    |                                                                                                    |
|                                                                                                    |                                                                                                    |
|                                                                                                    |                                                                                                    |
|                                                                                                    |                                                                                                    |
|                                                                                                    |                                                                                                    |
|                                                                                                    |                                                                                                    |
|                                                                                                    |                                                                                                    |
|                                                                                                    |                                                                                                    |
|                                                                                                    |                                                                                                    |
|                                                                                                    |                                                                                                    |
|                                                                                                    | Cale Madrid 11-59 y Andaluola<br>Gulto-Ecuador                                                       |
|                                                                                                    | Telf.:+ (393 2) 3987600                                                                              |

Figura 7: Certificado de Intersección

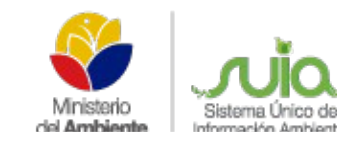

Una vez que se haya descargado el certificado de intersección y el mapa, se presentarían las siguientes opciones:

- Si al seleccionar un código o actividad del catálogo, éste No corresponde a Ente acreditado, No intersecta con áreas o zonas protegidas y No sea estratégico el proceso debe tramitarse en el Ministerio del Ambiente de cada Dirección Provincial.
- Si al seleccionar un código o actividad del catálogo y éste Si consta como ente acreditado, las coordenadas No intersectan y No sea estratégico, el proceso debe ser tramitado en el ente acreditado de dichas provincias, los cuales tenemos:
  - Provincia de Pichincha (Municipio de Quito y el Gobierno Provincial de Pichincha).
  - Provincia del Guayas (Municipio de Guayaquil y Prefectura)
  - Provincia del Azuay (Municipio de Cuenca).
  - CONELEC, dependiendo de los proyectos de hidroeléctrica.
- Si al seleccionar un código o actividad del catálogo, éste corresponda o no al Ente acreditado,
   Si intersecta con áreas o zonas protegidas y No sea estratégico el proceso debe tramitarse en el Ministerio del Ambiente de cada Dirección Provincial. (Ver Figura 8).
- Si al seleccionar un código o actividad del catálogo, éste corresponda o no al Ente acreditado, intersecte o no con áreas o zonas protegidas y Si sea estratégico el proceso debe tramitarse en el Ministerio del Ambiente de Planta Central.

Este procedimiento se realizará en los proyectos que sean únicamente de categoría II, III y IV,

Los proyectos que no se envíen al Ente Acreditado, tendrán que continuar con el proceso dentro del Siste ma – SUIA y para ello deben iniciar etapas dependiendo de la categoría del proyecto, dentro de la opción iniciar estado de procesos dando clic en la ícono que se encuentre habilitado e ingresando la información que solicite el sistema (Ver Figura 9).

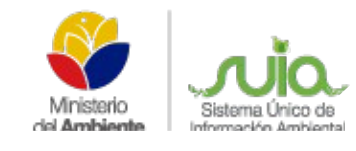

|                                                      | to                                                |                              |                                     | Resumen de Procesos               |  |  |  |
|------------------------------------------------------|---------------------------------------------------|------------------------------|-------------------------------------|-----------------------------------|--|--|--|
| roponente                                            | PETROAMAZONAS EP                                  |                              |                                     | Registro del proyecto: Completado |  |  |  |
| ódigo                                                | MAE-RA-2014-111029                                |                              |                                     | Categoria II No iniciado          |  |  |  |
| lombre                                               | DISEÑO DE SISTEMA DE<br>BOLIVAR                   | ALCANTARILLADO PL            | UVIAL EN EL RECINTO SIMON           |                                   |  |  |  |
| echa de<br>legistro                                  | 2014-12-08                                        |                              |                                     | Incland stadu de Procesos         |  |  |  |
| Intersecta?                                          | NO                                                |                              |                                     | Categoria II                      |  |  |  |
| talle del Proyecto                                   |                                                   |                              |                                     | Documentos Adjuntos por Procesos  |  |  |  |
| tesumen del<br>Proyecto                              | DISEÑO DE SISTEMA<br>BOLIVAR                      | DE ALCANTARILLAD             | CO PLUVIAL EN EL RECINTO SIMON      | Registro del Provecto             |  |  |  |
| Ubicación<br>Geográfica del                          | Provincia                                         | Cantón                       | Parroquia                           |                                   |  |  |  |
| Proyecto                                             | GUAYAS                                            | COLIMES                      | SAN JACINTO                         |                                   |  |  |  |
|                                                      | la forestal y madrigal                            |                              |                                     |                                   |  |  |  |
| Dirección                                            |                                                   |                              |                                     |                                   |  |  |  |
| Dirección<br>Sistema de<br>Referencia                | WG584                                             |                              |                                     |                                   |  |  |  |
| Dirección<br>Sistema de<br>Referencia                | WG584 X                                           |                              | Y                                   |                                   |  |  |  |
| Dirección<br>Sistema de<br>Referencia                | WG584<br>X<br>709815.44                           | 9722                         | Y<br>1070.11                        |                                   |  |  |  |
| Dirección<br>Sistema de<br>Referencia<br>Coordenadas | WG584<br>X<br>709815.44<br>709843.77              | 9722                         | Y<br>1070.11<br>1063.24             |                                   |  |  |  |
| Dirección<br>Sistema de<br>Referencia<br>Coordenadas | WG584<br>X<br>709815.44<br>709843.77<br>709818.71 | 9722<br>9722<br>9722         | Y<br>2070.11<br>2063.24<br>2063.88  |                                   |  |  |  |
| Dirección<br>Sistema de<br>Referencia<br>Coordenadas | WG584<br>X<br>709815.44<br>709843.77<br>709818.71 | 9722<br>9722<br>9722<br>9722 | Y<br>1070.11<br>10063.24<br>1063.88 |                                   |  |  |  |

#### Figura 8: Certificado de Intersección completado

| roponente Pl<br>ódigo M    | ETROAMAZONAS EP                                       |                                     |                                         |                                                                                                    |   |  |
|----------------------------|-------------------------------------------------------|-------------------------------------|-----------------------------------------|----------------------------------------------------------------------------------------------------|---|--|
| ombre Di<br>B/             | AE-RA-2014-111029<br>SEÑO DE SISTEMA DE ALC<br>DLIVAR | CANTARILLADO PLUVIAL EN             | Registro d<br>Categoria<br>Iniciar/Esta | Registro del proyecto:         Completado           Categoría II         No iniciado           InicianEstado de Procesos |   |  |
| echa de 2014-12-08         |                                                       |                                     |                                         |                                                                                                    |   |  |
| Intersecta? N              | D                                                     |                                     |                                         | ( ) <u></u>                                                                                                    |   |  |
| alle del Proyecto          |                                                       |                                     |                                         |                                                                                                    |   |  |
| atálogo                    | Categoria II                                          |                                     |                                         |                                                                                                    |   |  |
| tesumen del<br>Proyecto    | Manual de Procedim                                    | ientos de la Categoria II* <u>M</u> | lanual de Procedimier                   | ntos de la Categoria II                                                                                                  |   |  |
| Ubicación                  | Documento por page<br>administrativos *               | o de servicios                      | Examinar                                | prueba.pdf                                                                                                    | 0 |  |
| Geográfica del<br>Provecto | Fecha de Pago*                                        |                                     | 2014-12-02                              |                                                                                                    |   |  |
| Dirección                  | Valor del pago por se                                 | ervicios administrativos(\$)*       | 180.00                                  |                                                                                                    |   |  |
| Sistema de                 | Tures acripage per se                                 |                                     | 100.00                                  |                                                                                                    |   |  |
| Referencia                 | * Requisitos obligatorios                             | a llenar                            |                                         |                                                                                                    |   |  |
|                            | Aceptar Cance                                         | lar                                 |                                         |                                                                                                    |   |  |
| Coordenadas                | 700942 77                                             | 0722062.24                          |                                         |                                                                                                    |   |  |
|                            | 709643.77                                             | 9722003.24                          |                                         |                                                                                                    |   |  |
|                            |                                                       | 9/22/03.00                          |                                         |                                                                                                    |   |  |

Figura 9: Inicio de la etapa

La información que se registre en el proyecto en especial la actividad del catálogo y las coordenadas, son responsabilidad del proponente, debido a que si es errónea no se podrá corregir la información y se tendrá que solicitar la desactivación del proyecto para volverlo a registrar.

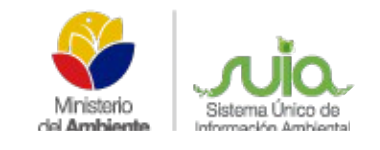

| INFORMACIÓN DEL DOCUMENTO |                                                                                              |                               |                      |  |  |  |  |  |  |
|---------------------------|----------------------------------------------------------------------------------------------|-------------------------------|----------------------|--|--|--|--|--|--|
| Elaborado por:            | Belén Ushiña                                                                                 | Técnico de Control de Calidad | 09 de Diciembre 2014 |  |  |  |  |  |  |
| Revisado por:             | Julia EscobarCoordinadora de DesarrolloJuan Carlos PineidaEspecialista de nuevos desarrollos |                               | 09 de Diciembre 2014 |  |  |  |  |  |  |
| Aprobado por:             | Diana Pabón                                                                                  | Gerente Proyecto SUIA         | 09 de Diciembre 2014 |  |  |  |  |  |  |
| Fecha:                    | Quito, 09 de Diciembre :                                                                     | 2014                          | ·                    |  |  |  |  |  |  |